วิธีการสั่งพิมพ์รายการขายในแต่ละวัน สามารถทำได้ ดังนี้

1. กดที่ปุ่ม "Manager"

| BREAKFA            | ST<br>ion: 1.15.42.2 | (1.15tb42p2)        | Staff        | ID: | No | Ta<br>of Co<br>Check No | able:<br>vers:<br>p.: |      |
|--------------------|----------------------|---------------------|--------------|-----|----|-------------------------|-----------------------|------|
| Manager            | Room<br>Enquiry      | Table Mode          |              |     |    |                         |                       |      |
| Search Item        | Unlock Table         | Cashier Mode        |              |     |    |                         |                       |      |
| List Check (       | Open Check<br>Report | Search Member       | Page<br>up   | 7   | 8  | 9                       | Cance                 | əl   |
|                    |                      |                     |              | 4   | 5  | 6                       | Up                    | Down |
| Switch .<br>Outlet | Assign Emp.<br>Card  | Cash Drawer<br>Open | Page<br>down | 1   | 2  | 3                       |                       |      |
|                    |                      |                     |              | 0   | •  | <<                      | En                    | ter  |

## 2. ใส่ ID ของเราลงไป แล้วกด Enter

| BREAKFAST<br>Version: 1.15.42.2 (1.15tb42p2) | Staff        | ID: | No<br>CHECI | Ta<br>of Cov<br>Check No<br>K | able:_<br>vers:_<br>).: |      |
|----------------------------------------------|--------------|-----|-------------|-------------------------------|-------------------------|------|
|                                              |              |     |             |                               |                         |      |
|                                              |              |     |             |                               |                         |      |
|                                              |              | 1   | 1           |                               |                         |      |
|                                              | Page<br>up   | 7   | 8           | 9                             | Cance                   |      |
|                                              |              | 4   | 5           | 6                             | Up                      | Down |
| Manager System                               | Page<br>down | 1   | 2           | 3                             |                         |      |
| Enter ID: *****                              |              | 0   | •           | <<                            | Ent                     | ter  |

3. ใส่ Password ของเราลงไป แล้วกด Enter

| BREAKFAST<br>Version: 1.15.42.2 (1.15tb42p2) | Staff        | ID: | No<br>CHECI | Ta<br>of Cov<br>Check No<br>K | able:_<br>vers:_<br>p.: |      |
|----------------------------------------------|--------------|-----|-------------|-------------------------------|-------------------------|------|
|                                              |              |     |             |                               |                         |      |
|                                              |              |     |             |                               |                         |      |
|                                              |              | [   |             |                               |                         |      |
|                                              |              | 7   | 8           | 9                             | Cance                   |      |
|                                              |              | 4   | 5           | 6                             | Up                      | Down |
| Manager System                               | Page<br>down | 1   | 2           | 3                             | Tree                    |      |
| Enter password: ****                         |              | 0   | •           | <<                            | EU1                     | cer  |

4. พิมพ์เลข 16 ลงไป แล้ว Enter

|                                                | MGR H                                                                                                    | FUNC                       | CTION                                         |                                                         |                                                                 |               |       |      |
|------------------------------------------------|----------------------------------------------------------------------------------------------------|----------------------------|-----------------------------------------------|---------------------------------------------------------|-----------------------------------------------------------------|---------------|-------|------|
| 1<br>2<br>3<br>4<br>5                          | Edit Check<br>Release Payment<br>Change Language<br>Change Staff ID<br>Split Revenue                                                                                        | 26<br>27<br>28<br>29<br>30 | Extern<br>Order<br>Redire<br>Change<br>Exit ( | nal Prog<br>Tracing<br>act Loca<br>a To Cas<br>Operatio | gram<br>g<br>al Prin <sup>:</sup><br>shier S <sup>.</sup><br>on | ter<br>tation |       |      |
| 6<br>7<br>8<br>9<br>10<br>11<br>12<br>13<br>14 | Reset Station<br>Switch Keyboard<br>Item Sold Out<br>Cashier Off Duty<br>Daily Period Sales<br>Credit Card Listing<br>Cashier Report<br>Print Detail Check<br>Test Printers |                            | Ente                                          | r Option                                                | n [ <b>16]</b>                                                  |               | 1     | =)   |
| 15<br>16                                       | Daily Sales Report<br>* Daily Report                                                                                                    |                            |                                               | 7                                                       | 8                                                               | 9             | Cance |      |
| 17<br>18<br>19                                 | Set Public Holiday<br>Change Outlet on a Check<br>Cashier Settlement                                                                                                    |                            |                                               | 4                                                       | 5                                                               | 6             | Up    | Down |
| 20<br>21<br>22<br>23                           | Adjust Item Count<br>Activate Happy Hour                                                                                                    |                            | Page<br>down                                  | 1                                                       | 2                                                               | 3             | Ēnt   | -07  |
| 23<br>24<br>25                                 | Stop Auto Daily Close                                                                                                    |                            |                                               | 0                                                       | •                                                               | <<            |       |      |

## 5. พิมพ์เลข 2 ลงไป แล้ว Enter

|                                                                                                    |  |  |  |  |  |  | Daily | y Rep                                                                                              | port                                                                                |                                                                     |                                                                          |                                 |                |    |
|----------------------------------------------------------------------------------------------------|--|--|--|--|--|--|-------|----------------------------------------------------------------------------------------------------|-------------------------------------------------------------------------------------|---------------------------------------------------------------------|--------------------------------------------------------------------------|---------------------------------|----------------|----|
| <pre>2 Daily Itemized Sales Analysis<br/>3 Period Sales Report<br/>4 Hourly Sales Report<br/>5 Daily Check Report<br/>6 Daily Cashier Report<br/>7 Daily Credit Card Report<br/>8 Open/Close Check Listing<br/>9 Foreign Currency Payment Report<br/>10 Daily Check Listing By Paytype<br/>11 Daily Payment Listing By Member<br/>12 Hourly Itemized Sales by Departmen<br/>13 Exception Report<br/>14 Item Discount Report<br/>15 Check Discount Report<br/>17 Check Discount Report<br/>18 Check Discount Report<br/>19 Check Discount Report<br/>10 Check Discount Report<br/>10 Check Discount Report<br/>10 Check Discount Report</pre> |  |  |  |  |  |  |       | 16 1<br>17 1<br>18 0<br>19 1<br>20 1<br>22 1<br>23 2<br>24 2<br>25 26 2<br>27 28 2<br>29 5<br>30 1 | Daily F<br>Daily I<br>Check I<br>Daily F<br>Daily F<br>Daily F<br>Switch<br>Integra | Period<br>Log Re<br>Data I<br>Produce<br>CCR Co<br>CCR Co<br>Revenu | d Sale<br>eport<br>Integr<br>ctivit<br>ompation<br>a Rep<br>et<br>Report | tity<br>cy Rep<br>ble I<br>bort | port<br>Report |    |
| Enter Option [2 ; (1 to mit)                                                                                                    |  |  |  |  |  |  |       |                                                                                                    |                                                                                     |                                                                     |                                                                          |                                 |                |    |
| CANCEL 0 1 2 3 4 5                                                                                                    |  |  |  |  |  |  |       |                                                                                                    | 7                                                                                   | 8                                                                   | 9                                                                        |                                 | BS             | ОК |

6. หลังจากนั้นจะต้องเลือก Outlet ที่จะสั่งพิมพ์ โดยพิมพ์เลข 1 ลงไป แล้ว Enter

| Selec   | t Outl                                    | et fo                                          | r Repo                               | ort An                                     | nayls                             | ls              |        |        |       |       |        |                     |                      |        |
|---------|-------------------------------------------|------------------------------------------------|--------------------------------------|--------------------------------------------|-----------------------------------|-----------------|--------|--------|-------|-------|--------|---------------------|----------------------|--------|
|         | 1. 00<br>2. 00<br>3. 00<br>4. 00<br>5. 00 | 01 Tra<br>03 Tra<br>04 Tra<br>05 Tra<br>06 Lu: | aining<br>aining<br>aining<br>xsa Sp | g H-B:<br>g Inro<br>g Bead<br>g Band<br>pa | istro<br>com Di<br>ch & I<br>quet | ining<br>Pool I | Deck   |        |       |       |        |                     |                      |        |
| 1 Selec | t Line                                    | 2 Sei                                          | lect 1                               | Range                                      | 3 Up                              | 4 Dov           | vn 5 8 | Select | t All | 6 Cle | ear Ai | 11 <mark>0</mark> ç | uit [ <mark>1</mark> | ]      |
| CANCEL  | 0                                         | 1                                              | 2                                    | 3                                          | 4                                 | 5               | 6      | 7      | 8     | 9     |        | BS                  | O K                  | -<br>- |

7. จากตัวอย่าง หากเราต้องการเรียกดู Outlet H-Bistro และ Beach Bar ขั้นตอนแรกให้พิมพ์เลข 1 ลงไป แล้ว

กด Enter

| Select                                                                                                    | Outle         | et foi    | r Repo | ort Ar                 | nayls          | ls              |                               |              |       |       |        |                     |          |
|----------------------------------------------------------------------------------------------------|---------------|-----------|--------|------------------------|----------------|-----------------|-------------------------------|--------------|-------|-------|--------|---------------------|----------|
| <ol> <li>0001 Training H-Bistro</li> <li>0003 Training Inroom Dining</li> <li>0004 Training Beach &amp; Pool Deck</li> <li>0005 Training Banquet</li> <li>0006 Luxsa Spa</li> </ol> |               |           |        |                        |                |                 |                               |              |       |       |        |                     |          |
| Enter lir<br>1 Select                                                                                                    | ne no<br>Line | [<br>2 Se | lect 1 | (0 <b>-</b> e<br>Range | end of<br>3 Up | f sele<br>4 Dov | ection<br>vn <mark>5</mark> S | n)<br>Select | = All | 6 Cle | ear Al | 11 <mark>0</mark> ç | )uit [ ] |
| CANCEL                                                                                                    | 0             | 1         | 2      | 3                      | 4              | 5               | 6                             | 7            | 8     | 9     |        | BS                  | ОК       |

 สังเกตุได้ว่าที่หน้า Outlet ที่เราเลือก จะมีลูกศรชี้อยู่ หลังจากนั้นหากเราต้องการเรียกดู Outlet เดียว ก็ให้พิมพ์ เลข 0 แล้ว Enter ได้เลย แต่ถ้าหากเราต้องการเรียกของ Outlet Beach Bar เพิ่ม ให้เราพิมพ์เลข 3 ลงไป แล้ว

Enter

| Select                            | Outle                                                                                                    | et foi | r Repo                  | ort Ar                 | naylsi         | is                           |                               |              |       |       |        |        |          |
|-----------------------------------|----------------------------------------------------------------------------------------------------|--------|-------------------------|------------------------|----------------|------------------------------|-------------------------------|--------------|-------|-------|--------|--------|----------|
| > 1<br>2<br>3<br>4<br>5           | <ul> <li>1. 0001 Training H-Bistro</li> <li>2. 0003 Training Inroom Dining</li> <li>3. 0004 Training Beach &amp; Pool Deck</li> <li>4. 0005 Training Banquet</li> <li>5. 0006 Luxsa Spa</li> </ul> |        |                         |                        |                |                              |                               |              |       |       |        |        |          |
| Enter li<br><mark>1</mark> Select | ne no<br>Line                                                                                                    | 2 Se   | B <b>al</b> ]<br>lect B | (0 <b>-</b> e<br>Range | end of<br>3 Up | f sele<br><mark>4</mark> Dov | ectior<br>vn <mark>5</mark> S | n)<br>Select | = All | 6 Cle | ear Al | L1 🖸 Ç | Quit [ ] |
| CANCEL                            | 0                                                                                                    | 1      | 2                       | 3                      | 4              | 5                            | 6                             | 7            | 8     | 9     | -      | BS     | ОК       |

9. สังเกตุได้ว่าที่หน้า Outlet ที่เราเลือก จะมีลูกศรชี้อยู่ หลังจากนั้นเมื่อเลือก Outlet เสร็จแล้วให้พิมพ์เลข 0 แล้ว

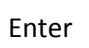

| Select                                                                                                    | Outle         | et foi    | r Repo | ort Ar                 | naylsi                      | IS                           |                               |              |       |       |        |                     |          |
|----------------------------------------------------------------------------------------------------|---------------|-----------|--------|------------------------|-----------------------------|------------------------------|-------------------------------|--------------|-------|-------|--------|---------------------|----------|
| <ul> <li>1. 0001 Training H-Bistro</li> <li>2. 0003 Training Inroom Dining</li> <li>3. 0004 Training Beach &amp; Pool Deck</li> <li>4. 0005 Training Banquet</li> <li>5. 0006 Luxsa Spa</li> </ul> |               |           |        |                        |                             |                              |                               |              |       |       |        |                     |          |
| Enter lin<br><mark>1</mark> Select                                                                                                    | ne no<br>Line | [<br>2 Se | lect ] | (0 <b>-</b> ∈<br>Range | end of<br><mark>3</mark> Up | f sele<br><mark>4</mark> Dov | ection<br>vn <mark>5</mark> S | n)<br>Select | = All | 6 Cle | ear Al | 11 <mark>0</mark> ç | )uit [ ] |
| CANCEL                                                                                                    | 0             | 1         | 2      | 3                      | 4                           | 5                            | 6                             | 7            | 8     | 9     |        | BS                  | ОК       |

10. หลังจากนั้น ให้พิมพ์เลข 0 แล้ว Enter

| Seled   | t Outl                                                                                                    | et fo:<br>01 Tr: | r Repo | ort Ar | nayls:<br>istro | is    |                      |        |       |       |        |               |        |   |
|---------|----------------------------------------------------------------------------------------------------|------------------|--------|--------|-----------------|-------|----------------------|--------|-------|-------|--------|---------------|--------|---|
|         | <ol> <li>2. 0003 Training Inroom Dining</li> <li>3. 0004 Training Beach &amp; Pool Deck</li> <li>4. 0005 Training Banquet</li> <li>5. 0006 Luxsa Spa</li> </ol> |                  |        |        |                 |       |                      |        |       |       |        |               |        |   |
| 1 Selec | ct Line                                                                                                    | 2 Se             | lect ] | Range  | 3 Up            | 4 Dov | √n <mark>5</mark> \$ | Select | t All | 6 Cle | ear Al | 11 <b>0</b> ç | puit [ |   |
| CANCEI  | 5 0                                                                                                    | 1                | 2      | 3      | 4               | 5     | 6                    | 7      | 8     | 9     | -      | BS            | 0 1    | K |

11. หลังจากนั้น ให้พิมพ์เลข 13 แล้ว Enter

|                                                                                           | Itemize Analysis Report                                                                                                    |     |      |        |                       |    |   |   |   |   |   |    |    |
|-------------------------------------------------------------------------------------------|----------------------------------------------------------------------------------------------------|-----|------|--------|-----------------------|----|---|---|---|---|---|----|----|
| Select (<br>[1]<br>[2]<br>[3]<br>[13]<br>Select 1<br>[4]<br>[5]<br>Report 1<br>[6]<br>[7] | Select Classification :       Report Type :         [1] By Department       [8] Summary         [2] By Category       [9] Detail         [3] By Class       [10] Simple Detail         [13] Range : ALL       [10] Simple Detail         Select Printer :       Time Range :         [4] System Printer       [11] All Time         [5] Local Printer       [12] Time Range         Report Item Range :       Period Summary :         [6] All Item       [14] Item Group Only         [7] Item Range       [5] For Each Item |     |      |        |                       |    |   |   |   |   |   |    |    |
| 99 Defaul                                                                                 | lt Va                                                                                                    | lue | 0 Co | ontinu | ıe [ <mark>1</mark> 3 | 3] |   |   |   |   |   |    |    |
|                                                                                           |                                                                                                    |     |      |        |                       |    |   |   |   |   |   |    |    |
| CANCEL                                                                                    | 0                                                                                                    | 1   | 2    | 3      | 4                     | 5  | 6 | 7 | 8 | 9 | - | BS | ок |

12. หลังจากนั้น ให้พิมพ์เลข 02 แล้ว Enter

| Itemize Analysis Report                                                                   |                                                                                                    |     |      |        |      |   |   |   |   |   |  |    |    |
|-------------------------------------------------------------------------------------------|----------------------------------------------------------------------------------------------------|-----|------|--------|------|---|---|---|---|---|--|----|----|
| Select (<br>[1]<br>[2]<br>[3]<br>[13]<br>Select P<br>[4]<br>[5]<br>Report I<br>[6]<br>[7] | Select Classification       Percet Type         [1] By Departme       Ipartment Range:         [2] By Category Enter Ipartment Range:       [3] By Class         [3] By Class       [13] Range : ALI From: 02 To:         [13] Range : ALI From: 02 To:       Select Printer         [4] System Printer       [11] All From:         [5] Local Printer       [12] Time Range         Report Item Range :       Period Summary :         [6] All Item       [14] Item Group Only         [7] Item Range       [15] For Each Item |     |      |        |      |   |   |   |   |   |  |    |    |
| 99 Defaul                                                                                 | t Val                                                                                                    | lue | 0 Ca | ontinu | le [ | ] |   |   |   |   |  |    |    |
|                                                                                           |                                                                                                    |     |      |        |      |   |   |   |   |   |  |    |    |
| CANCEL                                                                                    | 0                                                                                                    | 1   | 2    | 3      | 4    | 5 | 6 | 7 | 8 | 9 |  | BS | ок |

13. หลังจากนั้น ให้พิมพ์เลข 02 แล้ว Enter

|                                                                                                    |                                                                                      |                                            |        | Item | ize Ar                                         | halys:                                                | is Rep                               | port               |   |    |    |
|----------------------------------------------------------------------------------------------------|--------------------------------------------------------------------------------------|--------------------------------------------|--------|------|------------------------------------------------|-------------------------------------------------------|--------------------------------------|--------------------|---|----|----|
| Select Class<br>[1] By D<br>[2] By C<br>[3] By C<br>[13] Rang<br>Select Print<br>[4] Syst<br>[5] Loca<br>Report Item<br>[6] All<br>[7] Item | ifica<br>epart<br>lass<br>e : A<br>er :<br>em Pri<br>l Pri<br>Range<br>Item<br>Range | tion<br>né<br>LI Fro<br>incer<br>nter<br>: | ber De | Per: | nent (<br>[12] 2<br>iod Su<br>[14] 1<br>[15] H | Ange<br>Range<br>Fime I<br>ummary<br>Item (<br>For Ea | :<br>Range<br>y :<br>Group<br>ach It | <u>Only</u><br>tem |   |    |    |
| 99 Default Va                                                                                                    | lue                                                                                  | 0 Co                                       | ontinu | ie [ | ]                                              |                                                       |                                      |                    |   |    |    |
|                                                                                                    |                                                                                      |                                            |        |      |                                                |                                                       |                                      |                    |   |    |    |
| CANCEL 0                                                                                                    | 1                                                                                    | 2                                          | 3      | 4    | 5                                              | 6                                                     | 7                                    | 8                  | 9 | BS | ок |

14. หลังจากนั้น ให้พิมพ์เลข 5 แล้ว Enter

|                                                                                                    |       |     |      |        | Item:               | ize An | nalys: | is Re <sub>l</sub> | port |   |    |    |
|----------------------------------------------------------------------------------------------------|-------|-----|------|--------|---------------------|--------|--------|--------------------|------|---|----|----|
| Select Classification :Report Type :[1] By Department[8] Summary[2] By Category[9] Detail[3] By Class[10] Simple Detail[13] Range : 02 - 02[10] Simple DetailSelect Printer :Time Range :[4] System Printer[11] All Time[5] Local Printer[12] Time RangeReport Item Range :Period Summary :[6] All Item[14] Item Group Only[7] Item Range[15] For Each Item |       |     |      |        |                     |        |        |                    |      |   |    |    |
| 99 Defaul                                                                                                    | lt Va | lue | 0 Co | ontinu | 1e [ <mark>5</mark> | ]      |        |                    |      |   |    |    |
|                                                                                                    |       |     |      |        |                     |        |        |                    |      |   |    |    |
| CANCEL                                                                                                    | 0     | 1   | 2    | 3      | 4                   | 5      | 6      | 7                  | 8    | 9 | BS | ОК |

15. หลังจากนั้น ให้พิมพ์เลข 0 แล้ว Enter

|                                                                                                    |       |     |             |        | Item  | ize Ar | nalys: | is Rep | port |   |   |    |    |
|----------------------------------------------------------------------------------------------------|-------|-----|-------------|--------|-------|--------|--------|--------|------|---|---|----|----|
| Select Classification :Report Type :[1] By Department[8] Summary[2] By Category[9] Detail[3] By Class[10] Simple Detail[13] Range : 02 - 02[10] Simple DetailSelect Printer :Imme Range :[4] System Printer[11] All Time[5] Local Printer[12] Time RangeReport Item Range :Period Summary :[6] All Item[14] Item Group Only[7] Item Range[15] For Each Item |       |     |             |        |       |        |        |        |      |   |   |    |    |
| 99 Defau                                                                                                    | lt Va | lue | <b>0</b> Co | ontinu | 1e [0 | ]      |        |        |      |   |   |    |    |
|                                                                                                    |       |     |             |        |       |        |        |        |      |   |   |    |    |
| CANCEL                                                                                                    | 0     | 1   | 2           | 3      | 4     | 5      | 6      | 7      | 8    | 9 | - | BS | ОК |

16. หลังจากนั้น ให้พิมพ์เลข 1 แล้ว Enter

|        |   |   |   |   | Item   | ize Ar | nalys: | is Rep | port |   |   |    |    |
|--------|---|---|---|---|--------|--------|--------|--------|------|---|---|----|----|
|        |   |   |   |   |        |        |        |        |      |   |   |    |    |
|        |   |   |   |   |        |        |        |        |      |   |   |    |    |
|        |   |   |   |   | RE     | POI    | RTI    | NG     |      |   |   |    |    |
|        |   |   |   |   | Report | t outr | out    | 1      |      |   |   |    |    |
|        |   |   |   |   | 1) So  | creen  | only   | •      |      |   |   |    |    |
|        |   |   |   |   | 2) So  | creen  | + CS   | / file |      |   |   |    |    |
|        |   |   |   |   |        |        |        |        |      |   |   |    |    |
|        |   |   |   |   |        |        |        |        |      |   |   |    |    |
| CANCEL | 0 | 1 | 2 | 3 | 4      | 5      | 6      | 7      | 8    | 9 | - | BS | ОК |
|        |   |   |   |   |        |        |        |        |      |   |   |    |    |

17. หลังจากนั้น ให้พิมพ์เลข 1 แล้ว Enter

|        |   |   |   |    | Item            | ize An | nalys: | is Rep      | port |   |   |    |    |
|--------|---|---|---|----|-----------------|--------|--------|-------------|------|---|---|----|----|
|        |   |   |   | PÌ | lease<br>1) Gro | Selec  | et [ ] | ]<br>t prio |      |   | _ |    |    |
|        |   |   |   |    | 2) Gr(          | ia quo | y itei | n num       | ber  |   |   |    |    |
|        |   |   |   |    |                 |        |        |             |      |   |   |    |    |
| CANCEL | 0 | 1 | 2 | 3  | 4               | 5      | 6      | 7           | 8    | 9 |   | BS | ОК |

18. หลังจากนั้น ให้พิมพ์เลข 9 แล้ว Enter

|                                                                            |     | Item: | ize Ar | nalys: | is Rep | port |   |  |    |    |
|----------------------------------------------------------------------------|-----|-------|--------|--------|--------|------|---|--|----|----|
| Hansar Samui Co.,Ltd.<br>Training H-Bistro<br>11:21 Friday 07/03/20        |     |       |        |        |        |      |   |  |    |    |
| Itemized Analysis (Dept.)<br>(07/03/20)                                    |     |       |        |        |        |      |   |  |    |    |
| (Outlet : 0001 0005 )                                                      |     |       |        |        |        |      |   |  |    |    |
| Dutlet - Training H-Bistro<br>PLU Desc & Qty. &<br>Pri. Item Total Percent |     |       |        |        |        |      |   |  |    |    |
| Dept Beverage                                                              |     |       |        |        |        |      |   |  |    |    |
| H201 Mango Berry Smoothi                                                   | e î | 1.00  |        |        |        |      |   |  |    |    |
| 1.PgUp 2.PgDn 3.Top 4.Btm. 5.Next Ln 6.Left 7.Right 9.Print 0.Quit 2       |     |       |        |        |        |      |   |  |    |    |
| CANCEL 0 1 2                                                               | 3   | 4     | 5      | 6      | 7      | 8    | 9 |  | BS | ОК |

19. เพียงเท่านี้ระบบก็จะพิมพ์ออกมาให้ทางเครื่องพิมพ์แล้ว

| L                     |                                                                                                    | 0.010 | riena |   |   | ria. | eneng | II D.                                                                                                    | TOCTO                                                                  |                                                                         |                                                                     |                                        | TTTC           | л <u>у</u> | 077 007 2 |
|-----------------------|----------------------------------------------------------------------------------------------------|-------|-------|---|---|------|-------|----------------------------------------------------------------------------------------------------|------------------------------------------------------------------------|-------------------------------------------------------------------------|---------------------------------------------------------------------|----------------------------------------|----------------|------------|-----------|
|                       | Printing<br>Cancel print jo                                                                                                    | ob ?  |       |   |   |      | Dail  | y Rej                                                                                                    | port                                                                   |                                                                         |                                                                     |                                        |                |            |           |
| 1<br>1<br>1<br>1<br>1 | <pre>B Report<br/>Daily Itemized Sales Analysis<br/>Period Sales Report<br/>Hourly Sales Report<br/>Daily Check Report<br/>Daily Credit Card Report<br/>Daily Credit Card Report<br/>Open/Close Check Listing<br/>Foreign Currency Payment Report<br/>Daily Check Listing By Paytype<br/>Daily Check Listing By Member<br/>Hourly Itemized Sales by Department<br/>Exception Report<br/>Heat Check Discount Report</pre> |       |       |   |   |      |       | 16 :<br>17 :<br>18 :<br>20 :<br>21 :<br>22 :<br>23 :<br>24 :<br>25 :<br>26 :<br>27 :<br>28 :<br>29 :<br>30 : | Daily<br>Daily<br>Check<br>Daily<br>Daily<br>Daily<br>Switch<br>Integr | Period<br>Log R<br>Data :<br>Produ<br>ECR C<br>Reven<br>Outlo<br>ated 1 | d Sal<br>eport<br>Integ:<br>ctivi<br>ompat<br>ue Rep<br>et<br>Repor | es<br>rity<br>ty Rej<br>ible I<br>port | port<br>Report | t          |           |
|                       | Inter Option [ ] (0 to exit)                                                                                                    |       |       |   |   |      |       |                                                                                                    |                                                                        |                                                                         |                                                                     |                                        |                |            |           |
|                       | CANCEL                                                                                                    | 0     | 1     | 2 | 3 | 4    | 5     | 6                                                                                                    | 7                                                                      | 8                                                                       | 9                                                                   |                                        | BS             |            | O K       |

## 20. รูปแบบรายงาน หากพิมพ์จาก Long Bill ตัวอักษรก็จะถูกบีบให้อยู่ในกระดาษ Long Bill ได้ครบทุกตัวอักษร

| Hansar Samui Co.,Ltd.<br>Training H-Bistro<br>11:22 Friday 07/03/20                                                                                                    |
|----------------------------------------------------------------------------------------------------|
| Itemized Analysis (Dept.)<br>(07/03/20)                                                                                                    |
| (Outlet : 0001 0004 )                                                                                                    |
| Outlet - Training H-Bistro<br>PLU Desc & Qty. &<br>Pri. Item Total Percent<br>                                                                                                    |
| H201 Mango Berry Smoothie 1.00<br>150.00 150.00 27.8%<br>HI51 Singha 330 ml. 3.00<br>130.00 390.00 72.2%                                                                                                    |
| ** Sub Total 4.00<br>540.00 100.0%                                                                                                    |
| BREAKFAST 540.00 100.0%                                                                                                    |
| ** Outlet Total 4.00<br>540.00 100.0%                                                                                                    |
| ** Total 4.00<br>540.00 100.0%<br>BREAKFAST 540.00 100.0%                                                                                                    |
| Sales Total : 540.00<br>Non-Sales Tot : 0.00<br>SC Total : 54,00<br>Tax Total : 41.58<br>Discount Total : 0.00<br>Grand Total : 0.00<br>Grand Total : 635.58<br>#Check : 1<br>Avg/Check : 635.58<br>#Cover : 1<br>Avg/Cover : 635.58<br>* End of Report * |
|                                                                                                    |